## Stopping an Employee's General Deductions

| 1.  | Click the Compensate Employees link.                                                                                                    |
|-----|----------------------------------------------------------------------------------------------------|
| 2.  | Click the Maintain Payroll Data (USF) link.                                                                                                    |
| 3.  | Click the Use link.                                                                                                    |
| 4.  | Click the General Deduction Data link.<br>General Deduction Data                                                                                                    |
| 5.  | Click the Search By list.                                                                                                    |
| 6.  | Select the desired entry.<br>Click Name.                                                                                                    |
| 7.  | Enter the desired information into the <b>Name</b> field. Enter a valid value, e.g. "Winter".                                                                                    |
| 8.  | Click the <b>Search</b> button.                                                                                                    |
| 9.  | Select the desired entry.<br>Click <b>WINTER,FRED</b> .<br><u>WINTER,FRED</u>                                                                                                    |
| 10. | Place the cursor in the <b>Deduction Code</b> field of the deduction that is to be stopped, if necessary.<br>Click the <b>Add a new row at row 1</b> button to insert a new row. |
| 11. | Click the <b>Choose a date</b> button.                                                                                                    |
| 12. | Enter or modify the <b>Deduction End Date</b> .<br>Click <b>29</b> .<br>NOTE: The legacy pay system will stop the deduction in the pay period that it<br>receives this action.   |
| 13. | Click the <b>OK</b> button.                                                                                                    |
| 14. | The procedure for stopping an Employee's General Deductions is completed. <b>End of Procedure.</b>                                                                               |